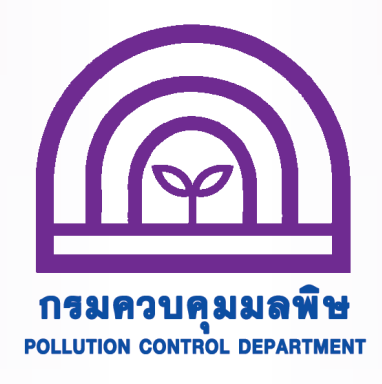

# การรายงานส์รุปพลการทำงานของระบบบำบัดน้ำเสีย หรือการรายงานแบบ ทส์. 2 ทางอิเล็กทรอนิทส์

## สำหรับเจ้าของหรือพู้ครอบครองแหล่งทำเนิดมลพิษ

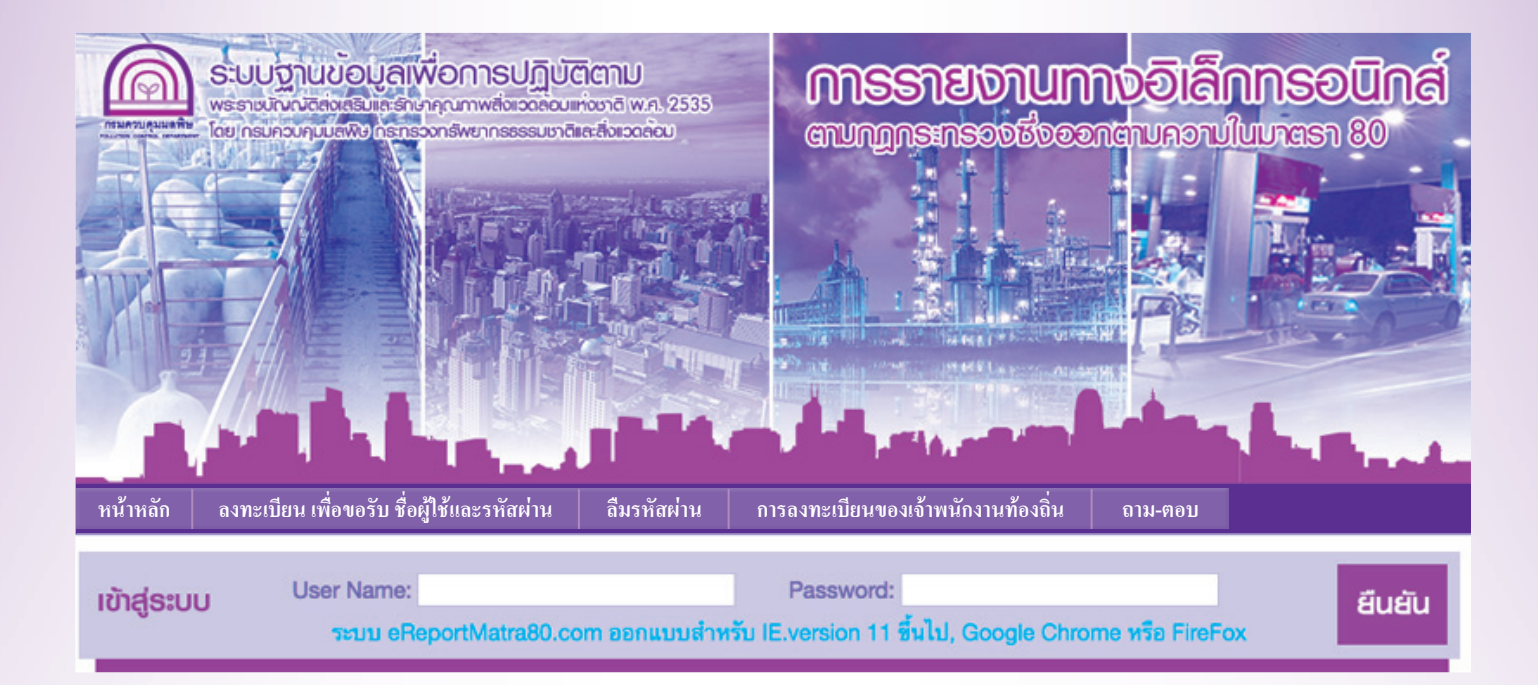

สำนักจัดการคุณภาพน้ำ กรมควบคุมมลพิษ กระทรวงทรัพยากรธรรมชาติและสิ่งแวดล้อม พิมพ์ครั้งที่ 3 พฤศจิกายน 2559

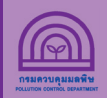

ตามที่ได้ออกกฎกระทรวง "กำหนดหลักเกณฑ์ วิธีการ และแบบการเก็บสถิติและข้อมูล การจัดทำบันทึก รายละเอียด และรายงานสรุปผลการทำงานของระบบบำบัดน้ำเสีย พ.ศ. 2555" เพื่อให้เจ้าของหรือผู้ครอบครอง แหล่งกำเนิดมลพิษจัดเก็บสถิติ ข้อมูล และรายงานสรุปผลการทำงานของระบบบำบัดน้ำเสียตามมาตรา 80 แห่ง พระราชบัญญัติส่งเสริมและรักษาคุณภาพสิ่งแวดล้อมแห่งชาติ พ.ศ. 2535 ซึ่งมีผลบังคับใช้ตั้งแต่วันที่ 2 สิงหาคม 2555 ซึ่งตามกฎกระทรวงดังกล่าวกำหนดให้เจ้าของหรือผู้ครอบครองแหล่งกำเนิดมลพิษต้องเก็บสถิติและข้อมูล ซึ่งแสดงผล การทำงานของระบบบำบัดน้ำเสียในแต่ละวัน และจัดทำบันทึกรายละเอียดตามแบบ ทส. 1 เก็บไว้ ณ สถานที่ตั้ง แหล่งกำเนิดมลพิษ เป็นระยะเวลา 2 ปี และจะต้องจัดทำรายงานสรุปตามแบบ ทส. 2 เสนอต่อเจ้าพนักงานท้องถิ่น ภายในวันที่ 15 ของเดือนถัดไป ซึ่งเจ้าของหรือผู้ครอบครองแหล่งกำเนิดมลพิษ สามารถจัดส่งได้ 3 ช่องทาง คือ (เลือกช่องทางใดช่องทางหนึ่ง)

- 1. ส่งด้วยตนเอง ณ ท้องถิ่นที่แหล่งกำเนิดมลพิษตั้งอยู่
- 2. ส่งทางไปรษณีย์ตอบรับไปยังท้องถิ่นที่แหล่งกำเนิดมลพิษตั้งอยู่
- 3. ส่งทางอิเล็กทรอนิกส์ ผ่านทางเว็บไซต์ www.ereportmatra80.com หรือเว็บไซต์ของกรมควบคุมมลพิษ www.pcd.go.th โดยมีขั้นตอนการดำเนินงานดังนี้
  - 1) การรายงานแบบ ทส. 2 มีการดำเนินงาน 2 ขั้นตอน ได้แก่ ขั้นตอนที่ 1 ลงทะเบียนขอใช้งานระบบ (ทำครั้งแรกครั้งเดียว) ขั้นตอนที่ 2 เข้าสู่ระบบเพื่อรายงาน ทส. 2 (ทำทุกเดือน)
  - 2) การตรวจสอบรายงาน ทส. 2 ที่จัดส่งแล้ว
  - 3) การแก้ไขข้อมูลเจ้าของหรือผู้ครอบครองแหล่งกำเนิดมลพิษ
  - 4) การเปลี่ยนรหัสผ่าน

์ ทั้งนี้ ระบบ ereportmatra80 หรือ www.ereportmatra80.com ออกแบบสำหรับเว็บเบราว์เซอร์ ดังนี้

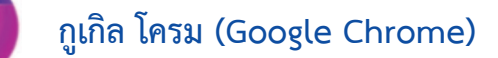

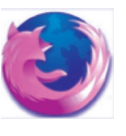

มอซิลลา ไฟร์ฟอกซ์ (Mozilla Firefox)

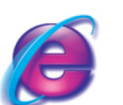

อินเทอร์เน็ตเอกซ์พลอเรอร์ เวอร์ชั่น 11 ขึ้นไป (Internet Explorer 11)

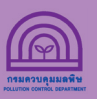

### การรายงานแบบ ทส. 2 มีการดำเนินงาน 2 งั้นตอน คือ

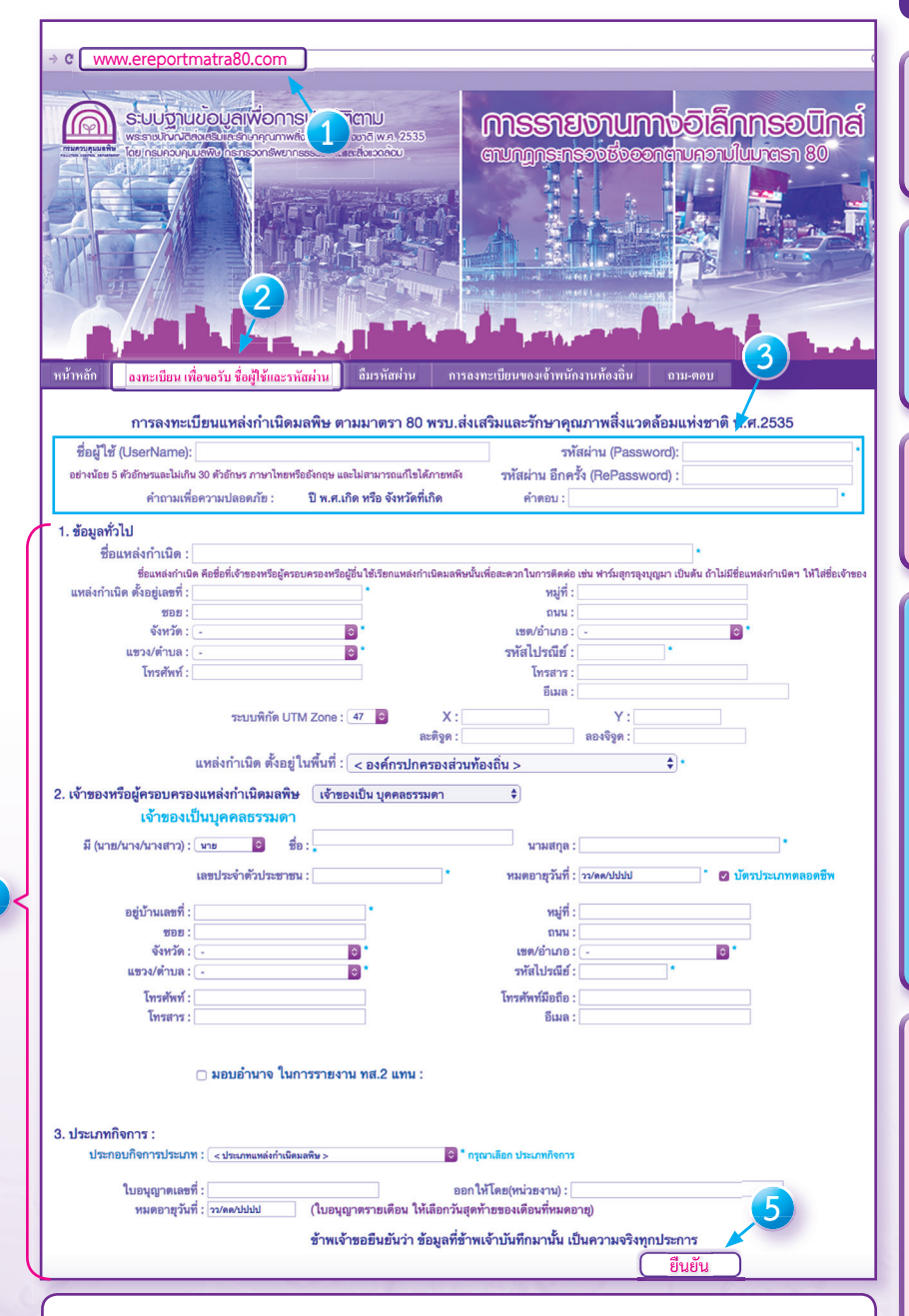

#### <u>หมายเหตุ</u>

การกำหนด ชื่อผู้ใช้ (username) **ไม่แนะนำให้กำหนดเป็นชื่อบุคคล** เนื่องจาก อาจมีการเปลี่ยนแปลงผู้รับผิดชอบในภายหลังได้ ดังนั้น จึงควรใช้เป็นชื่อหน่วยงาน หรือองค์กร เพราะ ชื่อผู้ใช้ (username) จะไม่สามารถแก้ไขหรือเปลี่ยนแปลงได้

### งั้นตอนที่ 1 ลงทะเบียนเพื่องอใช้งานระบบ (ทำครั้งแรกครั้งเดียว)

เข้าเว็บไซต์ www.ereportmatra80.com
 ระบบจะแสดงหน้าจอหลักของระบบ

 เลือกเมนู "ลงทะเบียน เพื่อขอรับชื่อผู้ใช้และ รหัสผ่าน" ระบบจะแสดงแบบฟอร์มสำหรับลงทะเบียน แหล่งกำเนิดมลพิษ

 กำหนดชื่อผู้ใช้และรหัสผ่าน อย่างน้อย 5 ตัวอักษร แต่ไม่เกิน 30 ตัวอักษร ทั้งภาษาไทยหรือภาษาอังกฤษ

 กรอกข้อมูลเกี่ยวกับเจ้าของหรือผู้ครอบครอง แหล่งกำเนิดมลพิษ และรายละเอียดของแหล่งกำเนิด มลพิษตามแบบฟอร์มที่กำหนด ซึ่งประกอบด้วย

- 1) ข้อมูลทั่วไป
- 2) เจ้าของหรือผู้ครอบครองแหล่งกำเนิดมลพิษ
   3) ประเภทกิจการ

การกรอกข้อมูลต้องกรอกให้ครบถ้วนโดยเฉพาะ ช่องที่มีเครื่องหมาย " \* "

เมื่อกรอกข้อมูลครบถ้วนแล้ว ให้กดปุ่ม "ยืนยัน"
 เพื่อทำการลงทะเบียน ซึ่งระบบจะแสดงข้อความ
 "ยืนยันการลงทะเบียนแหล่งกำเนิดมลพิษใช่หรือไม่?"
 เพื่อให้ตรวจสอบข้อมูลอีกครั้ง

- หากต้องการกลับไปแก้ไข/เพิ่มเติมข้อมูล
   ให้กดปุ่ม "แก้ไข"
- หากข้อมูลถูกต้องครบถ้วนแล้ว
- ให้กดปุ่ม "ยืนยัน"

\* เมื่อกดปุ่มยืนยันแล้วระบบจะแสดง ชื่อผู้ใช้ และ รหัสผ่าน ที่แหล่งกำเนิดมลพิษกำหนดอีกครั้ง เพื่อยืนยัน การลงทะเบียนที่เสร็จสมบูรณ์ และแสดงว่าระบบได้ บันทึกข้อมูลการลงทะเบียนแหล่งกำเนิดของท่าน เรียบร้อยแล้ว

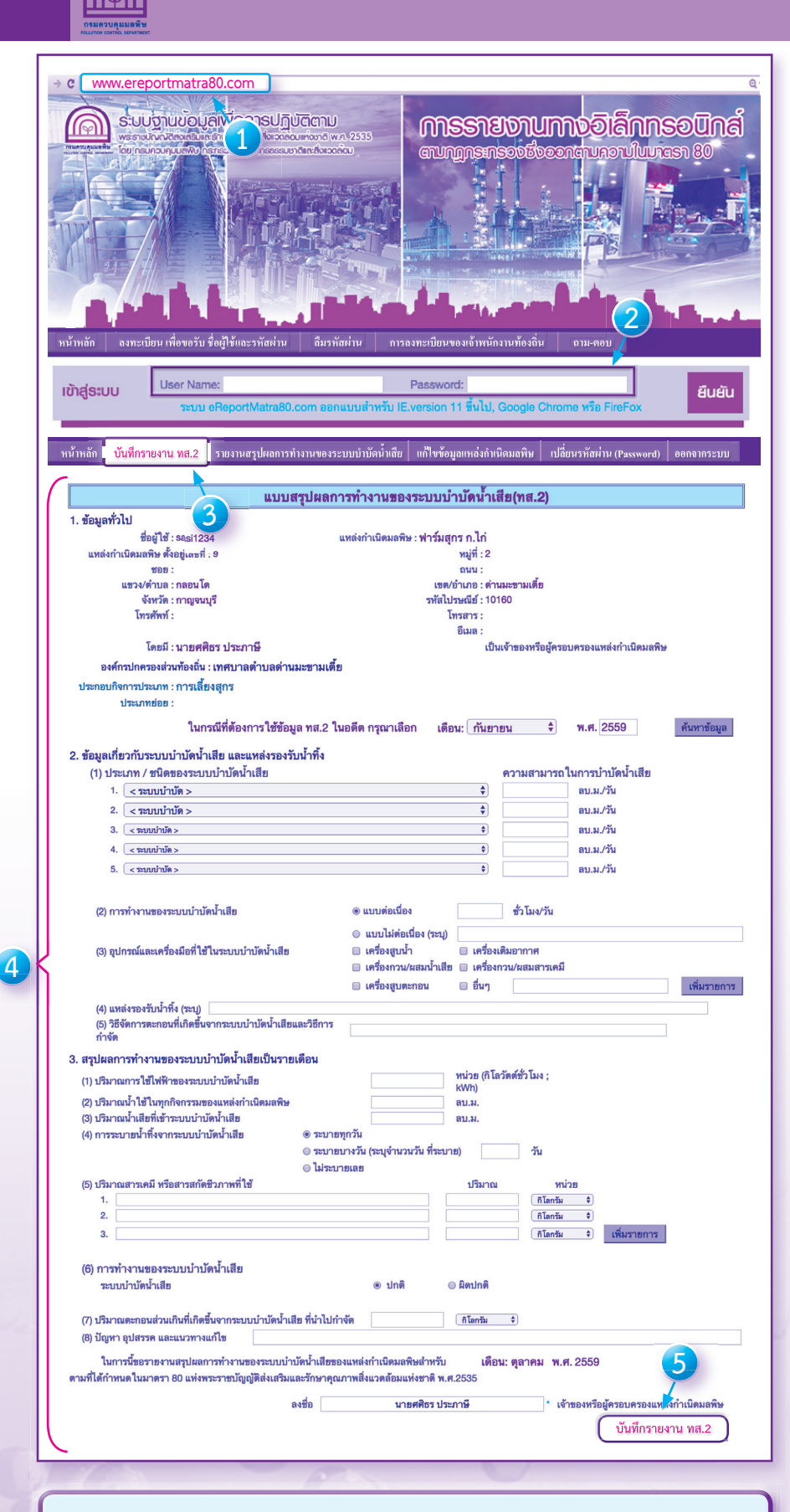

เจ้าของหรือผู้ครอบครองแหล่งกำเนิดมลพิษใดที่จัดส่งรายงาน ทส. 2 ผ่านทางระบบ อิเล็กทรอนิกส์แล้ว <u>ไม่ต้อง</u> จัดส่งรายงานในรูปแบบเอกสารให้เจ้าพนักงานท้องถิ่นอีก แต่ยังคงต้องรายงาน ทส. 1 ตามแบบฟอร์มที่กำหนดเช่นเดิม

#### ขั้นตอนที่ 2 เข้าสู่ระบบเพื่อรายงาน ทส.2 (ทำทุกเดือน)

 เข้าเว็บไซต์ www.ereportmatra80.com ระบบ จะแสดงหน้าจอหลักของระบบ ทั้งนี้ การเข้าสู่ระบบเพื่อ รายงาน ทส. 2 จะสามารถดำเนินการได้ตั้งแต่ วันที่ 1 ถึงวันที่ 15 เวลา 23.59 น. ของทุกเดือนเท่านั้น

 กรอกชื่อผู้ใช้งานและรหัสผ่านที่ได้รับจากการ ลงทะเบียนในขั้นตอนที่ 1 และ กดปุ่ม "ยืนยัน"

เลือกเมนู "บันทึกรายงาน ทส. 2"

 กรอกข้อมูลสรุปผลการทำงานของระบบบำบัดน้ำเสีย ตามแบบฟอร์มที่กำหนด ประกอบด้วย 1) ข้อมูลทั่วไป
 ข้อมูลเกี่ยวกับระบบบำบัดน้ำเสีย และแหล่งรองรับ น้ำทิ้ง และ 3) สรุปผลการทำงานของระบบบำบัดน้ำเสีย เป็นรายเดือน

 เมื่อกรอกข้อมูลครบถ้วนแล้ว ให้กดปุ่ม "บันทึก รายงาน ทส. 2" เพื่อทำการจัดส่งรายงาน ทส. 2 ซึ่งระบบจะแสดงข้อความ "ยืนยันการบันทึกรายงาน ทส. 2 ใช่หรือไม่?" เพื่อให้ตรวจสอบข้อมูลอีกครั้ง

- หากต้องการกลับไปแก้ไข/เพิ่มเติมข้อมูล
   ให้กดปุ่ม "แก้ไข"
- หากข้อมูลถูกต้องครบถ้วนแล้ว
- ให้กดปุ่ม "ยืนยัน"

\* เมื่อกดปุ่มยืนยันแล้ว ระบบจะแสดงข้อความเพื่อยืนยัน การจัดส่งรายงาน ทส. 2 แสดงว่าระบบได้ทำการบันทึก ข้อมูลการทำงานของระบบบำบัดน้ำเสียของท่าน เรียบร้อยแล้ว แบบ ทส. 2 ที่จัดส่งแล้วจะไม่สามารถ แก้ไขได้

กรณีแหล่งกำเนิดมลพิษใดมีระบบบำบัดน้ำเสีย มากกว่า 1 ระบบ ให้ลงทะเบียน และรายงาน ทส. 2 เพียง 1 username เท่านั้น โดยให้รวมข้อมูลของ ทุกระบบฯ ไว้ใน ทส. 2 เดียวกัน (ทำ ทส. 1 จำนวน 1 ชุดต่อ 1 ระบบ แต่ให้รวมข้อมูลจาก ทส.1 ทุกชุด รายงาน ทส. 2 เพียง 1 ชุด ต่อ 1 แหล่งกำเนิดมลพิษ)

การรายงานสรุปผลการทำงานของระบบบำบัดน้ำเสียหรือการรายงานแบบ ทส. 2 ทางอิเล็กทรอนิกส์

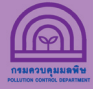

### 2. ตรวจสอบรายงาน ทส. 2 ที่จัดส่งแล้ว

| ไหน้าหลัก  |      | บันทึกรา | 1911 MR 2   | 316331443015 | 1                               | มากับนั้นสืย                      | แก้ไหน้อ        | บอยหล่งกำเนิดมล |         | มีของ<br>เริ่มประวัณย่าน | (Password) | Anna1052101        |
|------------|------|----------|-------------|--------------|---------------------------------|-----------------------------------|-----------------|-----------------|---------|--------------------------|------------|--------------------|
|            | สื่อ | ยู่ใช้:  | sasi1234    | ราธง<br>ในฐา | ทนสรุปผลการทั่<br>ทนะ: เจ้าของเ | างานของระบบบ้ำ<br>แหล่งกำเนิดมลพิ | ขัดน้ำเสีย<br>+ | ปี พ.ศ          | . 2559  | ٠                        |            |                    |
| เดือน      | อ    |          | ชื่อแหล่งกำ | เนิดมลติษ    | ระบบบำบัด                       | วันที่ส่ง ทส.2                    |                 | ผู้รายงาน       | ในฐานะ  | ปิ-เดือน                 | Username   |                    |
| มกราคม     | 2559 | บริษัท   |             |              | ปกติ                            | 2 Feb 2016                        | นางสาว          |                 | เจ้าของ | 2559-01                  |            | แสดงราย<br>ละเอียด |
| กุมภาพันธ์ | 2559 | บริษัท   |             |              | ปกติ                            | 8 Mar 2016                        | นางสาว          |                 | เจ้าของ | 2559-02                  |            | แสดงราย<br>ละเอียด |
| มีนาคม     | 2559 | บริษัท   |             |              | ปกติ                            | 8 Apr 2016                        | นางสาว          |                 | เจ้าของ | 2559-03                  |            | แสดงราย<br>ฉะเอียด |
| เมษายน     | 2559 | บริษัท   |             |              | ปกติ                            | 10 May 2016                       | นางสาว          |                 | เจ้าของ | 2559-04                  |            | แสดงราย<br>ละเอียด |
| พฤษภาคม    | 2559 | บริษัท   |             |              | ปกติ                            | 14 Jan 2016                       | นางสาว          |                 | เจ้าของ | 2559-05                  |            | แสดงราย<br>ละเอียด |

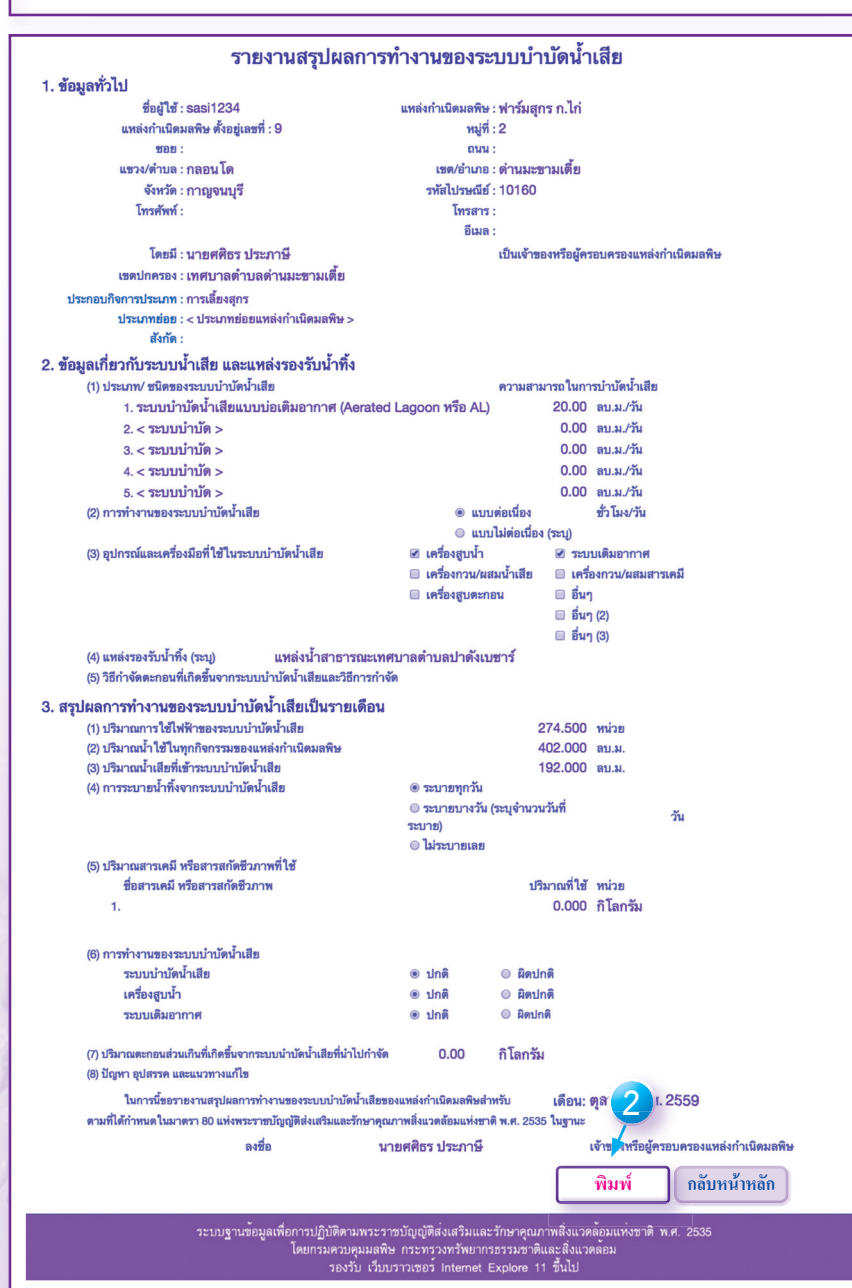

หลังจากที่ส่งรายงาน ทส. 2 แล้ว ท่านสามารถ ตรวจสอบหรือจัดพิมพ์เอกสารรายงาน ทส. 2 ที่ได้จัดส่งไปแล้ว โดยสามารถดำเนินการได้ดังนี้

 เลือกเมนู "รายงานสรุปผลการทำงานของ ระบบบำบัดน้ำเสีย" ระบบจะแสดงข้อมูลแบบ รายงาน ทส. 2 ที่เคยรายงานมาให้ เพื่อตรวจสอบ ว่าการจัดส่งเรียบร้อยแล้วแต่ไม่สามารถแก้ไข ข้อมูลได้ และหากต้องการดูรายละเอียดแบบ รายงาน ทส. 2 ในแต่ละเดือนให้กดปุ่ม "แสดง รายละเอียด"

 กดปุ่ม "พิมพ์" เพื่อพิมพ์รายงาน ทส. 2 ที่จัดส่งแล้วเก็บไว้เป็นข้อมูลของท่านก็ได้ ทั้งนี้ ตามกฎหมาย เมื่อท่านได้ดำเนินการจัดส่งรายงาน ทส. 2 ตามขั้นตอน และระบบแสดงข้อความ เพื่อยืนยันการจัดส่งรายงาน ทส. 2 แล้ว ถือว่า การดำเนินงานของท่านเสร็จสมบูรณ์แล้วโดย ไม่จำเป็นต้องพิมพ์รายงาน ทส. 2

การรายงานสรุปผลการทำงานของระบบบำบัดน้ำเสียหรือการรายงานแบบ ทส. 2 ทางอิเล็กทรอนิกส์

### 3. การแก้ไขข้อมูลเจ้าของหรือผู้ครอบครองแหล่งกำเนิดมลพิษ

| หน้าหลัก บันพีกรวยงาน พส 2 รายงานสรปผอการทำงานของระบบบำนัดน้ำเสีย แก้ไขข้อมอยหอ่งกันนิดมอพิม ปลี่ยนร หัสผ่าน (Password) ออกจากระบบ                                                                                                    |                                            |  |  |  |  |  |
|----------------------------------------------------------------------------------------------------|--------------------------------------------|--|--|--|--|--|
|                                                                                                    |                                            |  |  |  |  |  |
| แกเขขอมูลแพลงกาเนดมลพษ ตามมาตรา 80 พรบ.สงเสรมและรกษาคุณภาพสงแวดลอมแหงชาด พ.ศ.2535<br>ซึ่งผู้ใช้ : sasi1234                                                                                                    |                                            |  |  |  |  |  |
| 1. ช้อมูลทั่วไป       ชื่อแหล่งกำเนิด : ฟาร์มสูกร ก.ไก่       *         ชื่อแหล่งกำเนิด คือชื่อที่เจ้าของหรือผู้ครอบครองหรือผู้อื่นใช้เรียกแหล่งกำเนิดมลพิษนั้นเพื่อสะดวกในการติดต่อ เช่น ฟาร์มสุกรลุงบุญมา เป็นดัน ถ้าไม่มีชื่อแหล่งกำเนิดฯ ให้ไส่ชื่อเจ้าของ       *         ชื่อยู่เลชที่ : 9       *       หมู่ที่ : 2         ชอย :       ถนน :          จังหวัด : กกญจนบุรี       *       เชต/อำเภอ : ดำนมะชามเดีย         จังหวัด : กลอนโด       *       รหัลไปรษณีย์ : 10160         โทรสำร :       โทรสำร : |                                            |  |  |  |  |  |
| อีเมล :                                                                                                    |                                            |  |  |  |  |  |
| ระบบพกต UIM Zone : (4/ 🗧 X : Y :<br>ละติจูด : ลองจิจูด :                                                                                                    |                                            |  |  |  |  |  |
| แหล่งกำเนิด ตั้งอยู่ในพื้นที่ : 🚺 เทศบาลตำบลต่านมะขามเตี้ย 🔷 💠                                                                                                    |                                            |  |  |  |  |  |
| <ul> <li>2. เจ้าของหรือผู้ครอบครองแหล่งกำเนิดมลพิษ เจ้าของเป็น บุคคลธรรมดา ↓</li> <li>เจ้าของเป็นบุคคลธรรมดา</li> <li>มี (นาย/นาง/นางสาว) : นาย ↓ ชื่อ : ศศิธร</li> <li>* นามสกูล : ประกาษ</li> <li>* และประชาตับประชาชน :</li> </ul>                                                                                                    |                                            |  |  |  |  |  |
| อยู่บ้านเลชที่:     1015/36     *     หมู่ที่:     2       ชอย:     ถนน:        จังหวัด:     เกญงนบุรี     +) *     เชต/อำเภอ:     (สานมะชามเดีย       แชวง/ตำบล:     กลอนโด     +) *     รหัสไปรณีย์:     10150       โทรศัพท์:     โทรศัพท์มือถือ:                                                                                                    | สามารถแกเข<br>ข้อมูลให้เป็น<br>ปัจจุบันได้ |  |  |  |  |  |
| โทรสาร :                                                                                                    |                                            |  |  |  |  |  |
| 🔲 มอบอำนาจ ในการรายงาน ทส.2 แทน :                                                                                                    |                                            |  |  |  |  |  |
| 3. ประเภทกิจการ<br>ประกอบกิจการประเภท : การเลี้ยงสุกร + ^ * กรุณาเลือก ประเภทกิจการ<br>ประเภทย่อย : < ประเภทย่อยแหล่งกำเนิดมลพิษ> +<br>ใบอนุญาตเลชที่ :ออกให้โดย (หน่วยงาน) :                                                                                                    |                                            |  |  |  |  |  |
| หมดอายุ : วว/คด/ปปปป (ไบอนุญาตรายเดือน ไห้เลือกวันสุดท้ายของเดือนที่หมดอายุ)                                                                                                    |                                            |  |  |  |  |  |
| ธ เทเง เธอนอน 1 เธอสูสาย เทเง เมนา เมนา เมนา เมนา เมนา เมนา เมนา เมนา                                                                                                    |                                            |  |  |  |  |  |
| ระบบฐานข้อมูลเพื่อการปฏิบัติตามพระราชบัญญัติส่งเสริมและรักษาคุณภาพสิ่งแวดล้อมแห่งชาติ พ.ศ. 2535<br>โดยกรมควบคุมมลพิษ กระทรวงทรัพยากรธรรมชาติและสิ่งแวดล้อม<br>รองรับ เว็บบราวเซอร์ Internet Explore 11 ขึ้นไป                                                                                                    |                                            |  |  |  |  |  |

กรณีแหล่งกำเนิดมลพิษมีการเปลี่ยนแปลงหรือแก้ไขข้อมูลเจ้าของหรือผู้ครอบครองแหล่งกำเนิดมลพิษและที่ตั้ง สามารถดำเนินการได้ดังนี้

- 1. เลือกเมนู "แก้ไขข้อมูลแหล่งกำเนิดมลพิษ" เพื่อทำการแก้ไขข้อมูลตามต้องการ
- 2. เมื่อแก้ไขข้อมูลเรียบร้อยแล้ว ให้กดปุ่ม "ยืนยัน" ระบบจะบันทึกข้อมูลปัจจุบันตามที่ท่านได้ปรับแก้ไข

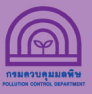

### 4. การเปลี่ยนรหัสผ่าน

| หน้าหลัก บันทึกรายงาน ทส.2 รายงานสรุปผลการทำงานของระบบบำบัดน้ำเสีย | แก้ไขข้อมูลแหล่งกำเนิดมลพิษ <mark>เปลี่ยนรหัสผ่าน (Password)</mark> ออกจากระบบ |
|--------------------------------------------------------------------|--------------------------------------------------------------------------------|
| การเปลี่ยนรทัสผ่าน (Password) ของแหล่งกำเนิดมลพิษ ตามมาตรา 8       | 30 พรบ.ส่งเสริมและรักษาคุณภาพสิ่งแวดล้อมแห่งชาติ พ.ศ.2535                      |
| ชื่อผู้ใช้ (UserName): sasi1234 🛛 ไม่สามารถแก้ไขได้                | รหัสผ่าน (Password) : 1234 *<br>รหัสผ่าน อีกครั้ง (RePassword) : 1234          |
| คำถามเพื่อความปลอดภัย :  ปี พ.ศ.เกิด หรือ จังหวัดที่เกิด           | คำตอบ : กรุงเทพมหานคร *                                                        |
| ชื่อแหล่งกำเนิด : ฟาร์มสุกร ก.ไก่                                  | 2<br>ยืนยัน                                                                    |
|                                                                    |                                                                                |
|                                                                    |                                                                                |

กรณีแหล่งกำเนิดมลพิษต้องการเปลี่ยนรหัสผ่าน สามารถดำเนินการได้ดังนี้

- 1. เลือกเมนู "เปลี่ยนรหัสผ่าน (password)" เพื่อทำการแก้ไขรหัสผ่านตามต้องการ โดยชื่อผู้ใช้ (username) จะไม่สามารถแก้ไขได้
- 2. เมื่อเปลี่ยนรหัสผ่านเรียบร้อยแล้ว ให้กดปุ่ม "ยืนยัน" ระบบจะบันทึกข้อมูลปัจจุบันตามที่ท่านได้ปรับแก้ไข

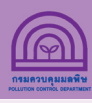

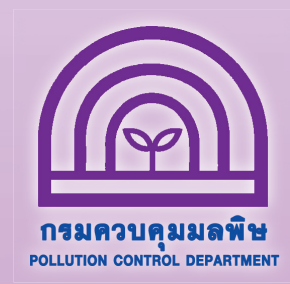

# สอบถามข้อมูลเพิ่มเติมได้ที่

ส่วนแผนงาน สำนักจัดการคุณภาพน้ำ กรมควบคุมมลพิษ 92 ซอยพหลโยธิน 7 แขวงสามเสนใน เขตพญาไท กรุงเทพา 10400 โทร. 0 2298 2190 , 0 2298 2195

โทรสาร 0 2298 5381